## Web for Finance – Budget Quick Query

This form will provided you with simplified access to the current status of a budget and displays information similar to that available on the Organization Budget Status Form (FGIBDST). It includes budgets, actual activity, commitments, and available balance amounts.

*NOTE:* There is no drill down feature available. To get the details, use the Type "Budget Status by Account"

- 1. Access the Minerva web site at <u>http://www.is.mcgill.ca/minerva</u>
- 2. Click on Enter Secure Site
- 3. Enter your McGill ID (*Example: 150999999*)
- 4. Enter your **Pin** (if you do not know your Pin, click on the **Forgot Pin**? button, answer the **Authentication Question**, and enter in a new **Pin** number).
- 5. Click on McGill Fund Administration Menu.

How to use Budget Queries - "Budget Quick Query"

- 6. Click on Budget Queries.
- 7. In the section "Create a New Query", Select **Budget Quick Query** from the drop down list.
- 8. Click on Create Query.
- Enter the Values (Fund, Org, etc...). TIP: To ensure you have all transactions, use % in the Org field.
  NOTE: If your Fund is associated to a Grant, you must specify both the Fund

**NOTE:** If your **Fund** is <u>associated</u> to a **Grant**, you must specify both the **Fund** and **Grant** codes for grant inception-to-date reporting. If your **Fund** is <u>not</u> <u>associated</u> to a **Grant**, you must specify both your **Fund** and **Org** codes

10. Click on Submit Query.

| 🕽 Report A - Microsoft Internet Explorer                                                                                                    |                                    |                        |                    |             |      |           |     |          |
|----------------------------------------------------------------------------------------------------|------------------------------------|------------------------|--------------------|-------------|------|-----------|-----|----------|
| Eile Edit View Fay                                                                                                    | vorites <u>T</u> ools <u>H</u> elp |                        |                    |             |      |           |     | <b>.</b> |
| 🚱 Back + 😥 - 🖹 🖉 🏠 🔎 Search 👷 Favorites 😵 Media 🤣 😥 - 😓 📃 🧏                                                                                                    |                                    |                        |                    |             |      |           |     |          |
| Agdress 🎒 https://triton.cc.mcgill.ca:1418/pls/up1/bwfkrpvu.P_Budget_Start?parmpidm=508702928atyphier=&parmproto=&viewby=quick&adoptedbudget=&actdbudget=&ytd=on& 🗠 💽 😡 💴                                                   |                                    |                        |                    |             |      |           |     |          |
|                                                                                                    |                                    |                        |                    |             |      |           |     | _ ^      |
| Report Parameter                                                                                                    | 7                                  |                        |                    |             |      |           |     |          |
| Organization Budget Status Report                                                                                                    |                                    |                        |                    |             |      |           |     |          |
|                                                                                                    | By Account                         |                        |                    |             |      |           |     |          |
|                                                                                                    | Period Ending May 31, 2003         |                        |                    |             |      |           |     | _        |
|                                                                                                    | As of Jan 20, 2003                 |                        |                    |             |      |           |     |          |
| Chart of Accounts                                                                                                    | 1 McGill University                | Commitment Type All    |                    |             |      |           |     |          |
| Fund                                                                                                    | 159332 Accounting Consultants      | Program All            |                    |             |      |           |     |          |
| Organization                                                                                                    | %                                  | Activity All           |                    |             |      |           |     |          |
| Account                                                                                                    | All                                | Location All           |                    |             |      |           |     |          |
|                                                                                                    |                                    |                        |                    |             |      |           |     |          |
| Query Results                                                                                                    | Query Results                      |                        |                    |             |      |           |     |          |
| Organization Urga                                                                                                    | Adjusted Budge                     | Year to Date (         | commitments Availa | Die Balance |      |           |     |          |
| Dupud Tubl ( du                                                                                                    | ounting Department 700421 Pre      | vious Year Balance Fol | ward 0.00          | 0.00        | 0.00 | 0.00      |     |          |
| Report Total (of al                                                                                                    | i recorasj                         |                        | 0.00               | 0.00        | 0.00 | 0.00      |     |          |
|                                                                                                    |                                    |                        |                    |             |      |           |     |          |
| Inother Oueru                                                                                                    | 1                                  |                        |                    |             |      |           |     |          |
| Another Query                                                                                                    |                                    |                        |                    |             |      |           |     |          |
|                                                                                                    |                                    |                        |                    |             |      |           |     |          |
|                                                                                                    |                                    |                        |                    |             |      |           |     |          |
|                                                                                                    |                                    |                        |                    |             |      |           |     |          |
| [Budget guery for Fund Holders   Budget Queries   Encumbrance Query   Requisition   PCard-MOPS   Approve Documents   View Document   Purchase Order   Multiple Line Budget Transfer  <br>Budget Transfer Linesito Contenc ] |                                    |                        |                    |             |      |           |     |          |
| RELEASE: 5.4 powered by @sert                                                                                                    |                                    |                        |                    |             |      |           |     |          |
|                                                                                                    |                                    |                        |                    |             |      | ,         | 3   | · ·      |
| 🛃 Done                                                                                                    |                                    |                        |                    |             |      | 🔒 🥥 Inter | net |          |
|                                                                                                    |                                    |                        |                    |             |      |           |     |          |

Created by: Karen Kirouac, Training and Communications Officer, Accounting department

## What do the dollar columns mean?

- 11. The Adjusted Budget column represents your Total Budget for the year.
- 12. The **Year to Date** column represents the **Actual** revenue and expenditures posted to your fund.
- 13. The **Commitments** column represents money set aside for **Salaries** and **Purchase Orders and Purchase Requisitions.**
- 14. The Available Balance column represents what you have Left to spend.

What do the total fields mean?

- 15. The **Screen Total** represents the **Total** of the records on the screen you are viewing.
- 16. The **Running Total** represents the cumulative **Total** of records up to and including the current screen.
- 17. The Report Total represents the Bottom-Line Total of all records for your fund.
- 18. Click on the Next 15 button to scroll through the next 15 records.

For **MORE INFORMATION** on this form see the Finance "How –To" at http://www.is.mcgill.ca/minerva